# Oracle SOA Suite 11g Oracle SOA Suite 11g HL7 Inbound Example Functional ACK Addendum

michael@czapski.id.au June 2010

#### **Table of Contents**

|                                        | · • |
|----------------------------------------|-----|
| Pre-requisites                         | .1  |
| HL7 v2 Receiver Solution               | .1  |
| Inbound HL7 v2 Solution                | .2  |
| Extract HL7 ADT ACK Message Structures | .2  |
| Re-configure B2B Partnership           | .5  |
| Exercise HL7 Inbound solution          | 1   |
| Summary1                               | 6   |
| References1                            | 6   |

## Introduction

This article is a follow on to the "<u>Oracle SOA Suite 11g HL7 Inbound Example</u>", at <u>http://blogs.czapski.id.au/2010/06/oracle-soa-suite-11g-hl7-inbound-example</u>. In that article the B2B infrastructure was configured to return the "immediate ack" as soon as it received each message. The ACK was always a positive ACK, regardless of whether the message was valid or not and whether it was successfully processed.

In this article I expand on the previous post by adding the Functional ACK, an explicit ACK message, which is returned after a message is parsed and validated, if validation is required. This means that rather than always returning an ACK the receiver will return a NAK if the message is invalid.

# **Pre-requisites**

It is assumed that a Windows XP SP3 platform with the Oracle SOA Suite 11g, installed and configured as discussed in "Installing Oracle SOA Suite for HL7 Exploration", published at <u>http://blogs.czapski.id.au/wp-content/uploads/2010/06/01 Installing Oracle SOA Suite for HL7 exploration v1.</u> <u>1.pdf</u>, is available and will be used for the work discussed in this article.

It is assumed that the article "<u>Oracle SOA Suite 11g HL7 Inbound Example</u>", at <u>http://blogs.czapski.id.au/2010/06/oracle-soa-suite-11g-hl7-inbound-example</u>, has been followed and the solution discussed in this article is available for further work.

# HL7 v2 Receiver Solution

The solution that was built in the previous article consisted of a HL7 Receiver, which received v2 ADT A01 messages and wrote them to files in the file system.

The solution consists of a B2B Listener Channel, to which HL7 v2 ADT A01 messages are sent, and a SOA Composite which receives these messages and writes them to a file in the file system.

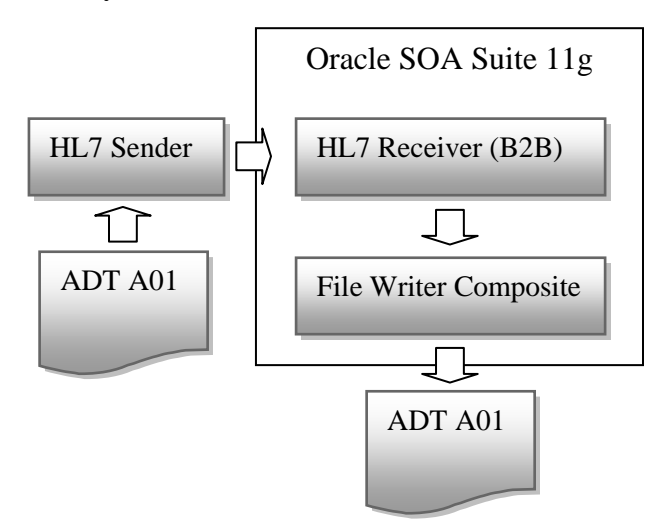

Messages in the sample message set use the following identifiers:

| Sending Application          | SystemA |
|------------------------------|---------|
| Sending Facility             | HosA    |
| <b>Receiving Application</b> | PI      |
| <b>Receiving Facility</b>    | MDM     |

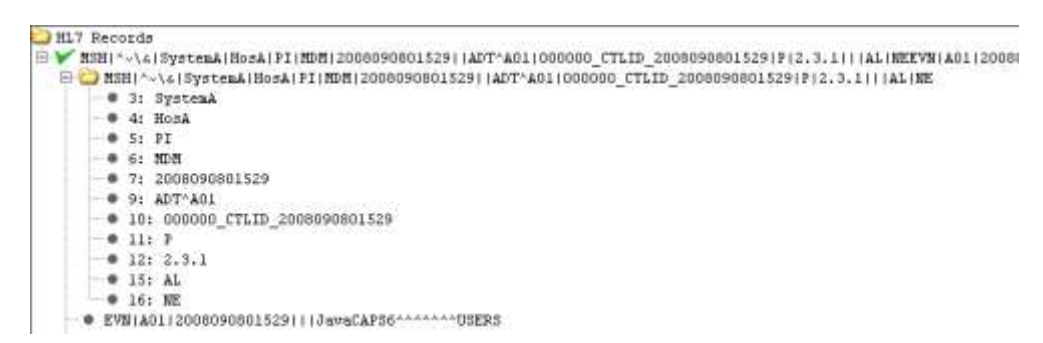

# Inbound HL7 v2 Solution

To develop the HL7 v2 inbound solution went through a number of steps. The steps were:

- 1. Extract HL7 message structures from the standard library
- 2. Configure Local side of the B2B Partnership
- 3. Configure Remote side of the B2B Partnership
- 4. Create and deploy a Partnership Agreement
- 5. Create and deploy a HL7 Receiver B2B Composite

This solution is assumed to be available for extension in this article.

### Extract HL7 ADT ACK Message Structures

Start the B2B Document Editor, which should be accessible through Start menu  $\rightarrow$  Programs  $\rightarrow$  Oracle as Oracle B2B.

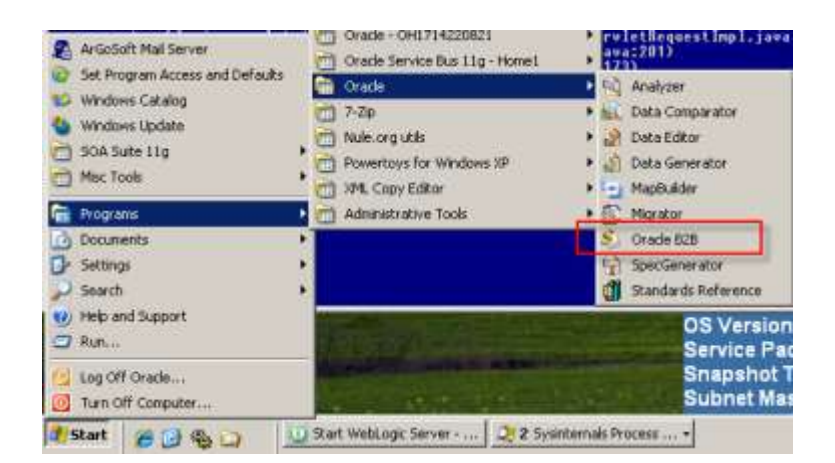

Click the "New Document" button, select HL7 from the list, expand 2.3.1, select Event A01, ACK General Acknowledgement message and click Next.

| S Oracle B2B<br>File Tools Window Help |                                                                                 |                                                                                                    |   |
|----------------------------------------|---------------------------------------------------------------------------------|----------------------------------------------------------------------------------------------------|---|
| Oracle B2B                             | ORACLE' B                                                                       | 2B Document Editor                                                                                                    |   |
| New Docu<br>New Docu<br>Please         | ment Wizard<br>ument creation<br>e select a guideline                           |                                                                                                    | × |
| Open Document                          | nited Flat File<br>/3<br>DP<br>erSchema<br>ional Flat File<br>attaNet<br>Schema | Blank HL7<br>Templates<br>Samples<br>HL7<br>2.5<br>2.5<br>2.5<br>2.5<br>ADT: ADT: ADT/ACK - Admit / visit notification<br>ADT: ADT message<br>ACK: General acknowledgment message<br>Event A02: ADT/ACK - Transfer a patient<br>Event A02: ADT/ACK - Transfer a patient<br>Event A02: ADT/ACK - Discharge/end visit<br>Event A04: ADT/ACK - Register a patient |   |

Leave the "Insert Envelope Segments" unchecked and click Finish.

| New Document Wizard New document creation Please select Envelope Segments                                                                                                    |                                                                                                    |
|----------------------------------------------------------------------------------------------------|----------------------------------------------------------------------------------------------------|
| Insert Envelope Segments     From Envelope Database     From Guideline                                                                                                    |                                                                                                    |
| HL7 - 2.3.1 - ACK - General acknowledgment message<br>Envelopes                                                                                                    | Preview                                                                                              |
| Version 2.6     ✓ Version 2.6     ✓ Sile with Batch     ✓ File     ✓ Sile with Batch for Query     ✓ Version 2.5.1     ✓ Version 2.5.1     ✓ File with Batch     ✓ ✓ File with Batch     ✓ ✓ File with Batch     ✓ ✓ File with Batch     ✓ ✓ ✓ ✓ ✓ ✓ ✓ ✓ ✓ ✓ ✓ ✓ ✓ ✓ ✓ ✓ ✓ | ACK - General acknowledgment message<br>ACK - General acknowledgment message<br>BHS Batch header<br> |
|                                                                                                    | < Back Finish Cancel Help                                                                            |

3

| Biller ColeN                                                                                                    | 14日 - × 150                                                                         | A D =                                                                                 | % <b>#</b> A                                                                                                    | 8 <b>9</b> 0 8                                                                                                    | 17 IE #                                                                                                    | a    <b>9</b>                                                                                                    |                  |
|----------------------------------------------------------------------------------------------------|-------------------------------------------------------------------------------------|---------------------------------------------------------------------------------------|----------------------------------------------------------------------------------------------------|----------------------------------------------------------------------------------------------------|----------------------------------------------------------------------------------------------------|----------------------------------------------------------------------------------------------------|------------------|
| Save Ori+5<br>Save 85<br>Save A Taggidae<br>Remove Targidae<br>Door<br>Publish to                                                                        | Wodgment Instange (ter-<br>age header regment<br>inge acknowledgment te<br>angenent | Message Prop<br>© General<br>ID:<br>Name:<br>Event:<br>Event:<br>Standard:<br>© Notes | ACK<br>General acko<br>AD1/ACK - A<br>AD1/ACK - A                                                                               | owiedgment mi<br>dmit / vieit nobi                                                                                                    | essage<br>fication<br>fersion                                                                                                    | 2.3.1                                                                                                    | Colege<br>]<br>] |
| Prot. Chi+P     Prot. Program     Prot. Solution     Document Options     Propertain     LAD1_ACK.ess     LAD1_ACK.ess     LAD1_ACK.ess     SAD1_A01.ecs | Ā                                                                                   | Messape<br>B Aurpoin                                                                  | An ADI<br>patienti<br>patienti<br>essigns<br>a patient<br>essigns<br>Admmis<br>Admmis<br>be used<br>has bee<br>drupa:<br>exitem | e<br>event is intendi<br>t only, an AG1 a<br>undergoing the<br>undergoing the<br>drs stay in a he<br>to stay in a he<br>drs stay in a he<br>drs stay | ed to be w<br>extent is set<br>admission<br>a bed. It si<br>althcare fa<br>and broad<br>tems. It inc<br>For examp<br>for examp<br>for examp<br>for may be le<br>tem that th<br>care plan p<br>the biling ; | and for "Admitted"<br>to as a result of a<br>process which<br>proless which<br>city. Normally, this<br>lary Patient<br>cast to the nursing<br>ludes short stay and<br>cast to the nursing<br>ludes short stay and<br>ludes short stay and<br>ludes short stay and<br>ludes an AOL event can<br>by stem that a patient<br>respond; the finance<br>endol. the diretery |                  |

In the new window pull down the File menu and select "Export ...".

Select Oracle B2B 2.0 and click Next.

| Export Wizard |                                                                                                    | × |
|---------------|----------------------------------------------------------------------------------------------------|---|
|               | Welcome to Export Wizard                                                                                                    |   |
| I.            | This wizard helps you convert a SpecBuilder guideline into<br>external formats for use with other applications.                           |   |
| EXPORT        | Choose an export to perform:                                                                                                    |   |
|               | Comma Separated Values format (CSV)<br>gXML v1.0<br>Oracle B2B. 2.0                                                                       |   |
|               | Description:                                                                                                    |   |
|               | This export routine will convert the guideline from the internal format to one that can be used with the Dracle B2B runtime software 2.0. |   |
|               | < Back Next > Cancel Help                                                                                                    |   |

Enter C:\hl7\ADT\_Specs\ADT\_ACK into the "Save exported File as:" entry field, check the "Save guideline before exporting" checkbox and click Next.

| Export Wizard                                                                                                    | × |
|----------------------------------------------------------------------------------------------------|---|
| Export<br>Export destination                                                                                               | S |
| Save exported File as:<br>☐:\hl7\adt\ADT_Specs\ADT_ACK.xsd<br>☑ Save guideline before exporting<br>☐ Show advanced options |   |

Enter C:\hl7\ADT\_Specs\ADT\_ACK into the "File name:" text box and click Save.

| Save As                                                          |               |                           |   |           | <u>? ×</u> |
|------------------------------------------------------------------|---------------|---------------------------|---|-----------|------------|
| Save in                                                          | ADT_Specs     |                           | • | + 🗈 💣 🎟 - |            |
| My Recent<br>Documents<br>Desktop<br>My Documents<br>My Computer | ADT_A01.ecs   |                           |   |           |            |
| My Network<br>Places                                             | File name:    | ADT_ACK.ecs               |   | <b>•</b>  | Save       |
|                                                                  | Save as type: | SpecBuilder Files (*.ecs) |   | •         | Cancel     |

Click Finish. Close both windows. We are done with the B2B Document Editor for this exercise.

We exported the HL7 v2 ADT ACK definition in both the XML Schema form and the format used by the EDIFECS engine. The former can and will be used in the SOA Composite and the later is required to configure the B2B document for the trading partnership we will create shortly, and is used at runtime by the EDIFECS Engine.

## Re-configure B2B Partnership

Start the B2B Trading Partner Manager console by pointing the web browser at <u>http://localhost:7001/b2b. Log in as weblogic/welcome1</u>.

Click the Administration link, select the Document Tab, expand the HL7 node tree all the way to 2.3.1. With the 2.3.1 node selected, click the large Plus sign to create a new document under that node, name it ACK\_A01 and click Save. This name is derived from the Message Type and Trigger Event in the HL7 message.

| Import/Export Document Deploy Manag                                                                                                    | e Deployments Types Schedule Batch Manage Batch Callout Pu                                                                                                    |
|----------------------------------------------------------------------------------------------------|----------------------------------------------------------------------------------------------------|
| Import/Export     Document     Deploy     Manage <ul> <li>Documents</li> <li>Custom</li> <li>Custom</li> <li>EDI_EDIFACT</li> <li>EDI_X12</li> <li>HL7</li> <li>2.3.1</li> <li>MewDocumentType</li> <li>OAG</li> <li>PositionalFlatFile</li> <li>RosettaNet</li> <li>UCCNet</li> </ul> | Types       Schedule Batch       Manage Batch       Callout       Pu         Document Type       Pu       Pu |
|                                                                                                    | Accept Acknowledgement None                                                                                                    |

With the new node, ACK\_A01, selected click the large Plus sign to add a new document under that node. Provide the name of ADT\_ACK\_DocDef, locate and choose c:\hl7\ADT\_Specs\ADT\_ACK.xsd file for document definition and c:\hl7\ADT\_Specs\ADT\_ACK.ecs file for Transaction Set ecs File.

| Import/Export Document Deploy Manag                                                                                                    | e Deployments Types Schedule Batch Manage Batch Callout Purge Listen                                                                                                    |
|----------------------------------------------------------------------------------------------------|----------------------------------------------------------------------------------------------------|
| Documents     Document Protocols     Custom     GEDI_EDIFACT     GEDI_X12     GHT_A01     GAT_A01     MewDefinition     OAG     PositionalFlatFile     RosettaNet     UCCNet | Document Definition  HL7-2.3.1-ACK_A01-NewDefinition Enter the document definition name and select the required definition file.  Document Definition Name ADT_ACK_DocDef  Description  Definition ADT_ACK.xsd Update  Root XSD Name |
|                                                                                                    | Transaction Routing XPath Correlation Apps<br>Transaction Set ecs File ADT_ACK.ecs Update                                                                                                    |

Click the Routing Tab and enter HL7\_ACK\_A01 into the Routing ID field.

| Transaction Rout | ting XPath Correlation Apps     | Document Routing ID |
|------------------|---------------------------------|---------------------|
|                  | Document Routing ID HL7_ACK_A01 |                     |

Click Save to save the changes.

A hierarchy like that shown below should be now defined.

| Import/Export Document Deploy Manag                                                                                                    | ge Deployments Types Schedule Batch Manage Batch Callout Pur                                                                                                    |
|----------------------------------------------------------------------------------------------------|----------------------------------------------------------------------------------------------------|
| Documents Document Protocols Custom EDI_EDIFACT EDI_X12 HL7 2.3.1 ADT_A01 ADT_A01_DocDef ACK_A01 ACK_A01 ACK_A01 ACK_A01 BositionalFlatFile RosettaNet UCCNet | Document Definition         Image: Confirmation:         ADT_ACK_DocDef has been saved.         HL7-2.3.1-ACK_A01-ADT_ACK_DocDef         Enter the document definition name and select the required definition file.         Document Definition Name       ADT_ACK_DocDef         Description |

This defines the additional document to be used for acknowledging message exchanges.

Now we need to modify configuration of the trading partners, the local partner and the remote partner.

Click the Partners navigational link, select the LocalHL7Receiver, click the Documents Tab and uncheck the Receiver checkbox associated with the ADT\_ACK\_DocDef document.

| ORACLE B2B                                                   | 1                                                                                         | Administration   Part               | ners Report    | s   Henica   Help   Logaut                 |
|--------------------------------------------------------------|-------------------------------------------------------------------------------------------|-------------------------------------|----------------|--------------------------------------------|
| 🗉 Partner 🛛 🖕 🥖 🕱 🙆                                          | Profile Users Documents Ownets                                                            |                                     |                | Lagged in as web!                          |
| Search Advanced<br>Localiti. 2Receiver<br>Berrotert. 2Serder | Add the documents that are specific to this hading partner. All d<br>profile.             | locuments that the host creates are | avalable to ac | Sare<br>Ki to the trading partner's<br>+ X |
|                                                              | Dafestore<br>(4.7-3.3.1-405, 403-407, 405, Dectef<br>(4.7-3.3.1-407, 401-407, 401, Dectef |                                     | Sender<br>IV   | Receiver                                   |
|                                                              |                                                                                           |                                     | 1              |                                            |

Select the RemoteHL7Sender, click Documents Tab, click the large Plus sign to add a document, select HL7  $\rightarrow$  2.3.1  $\rightarrow$  ACK\_A01  $\rightarrow$  ADT\_ACK\_DocDef and click Add.

| Sector Advected | A RemoteHL7Sender<br>Aitt the discretist betwe space in the space with a<br>profile<br>Documents                                                                                                    | I documents that the fact cheated are available to sold to the Theory of Taria |
|-----------------|----------------------------------------------------------------------------------------------------|--------------------------------------------------------------------------------|
|                 | Sentors<br>EDITIATLATIATIATIATI                                                                                                    | Senter Recover                                                                 |
| E Agreement 🔶 💥 | Guitten         EDIFACT           EDIFACT         EDIFACT           EDIFACT |                                                                                |

Uncheck the Sender checkbox and click Save.

| Profile Users Documents Channels                                                                                               |                        |                          |
|----------------------------------------------------------------------------------------------------|------------------------|--------------------------|
| RemoteHL7Sender<br>Add the documents that are specific to this trading partner. All documents that the host create<br>profile. | s are available to add | to the trading partner's |
| Documents                                                                                                    |                        | + ×                      |
| Definitions                                                                                                    | Sender Initiat         | tor Receiver             |
| HL7-2.3.1-ACK_A01-ADT_ACK_DocDef                                                                                               |                        |                          |
| HL7-2.3.1-ADT_A01-ADT_A01_DocDef                                                                                               |                        |                          |
|                                                                                                    |                        |                          |

With the RemoteHL7Sender partner selected click the Channels Tab. In the Channel Details section of the panel click the Exchange Protocol Parameters Tab. Choose "none" from the Immediate ACK drop-down and click the Save button.

|                                                                                           | Channels Charse Channels                                                                                                    |                           |
|-------------------------------------------------------------------------------------------|----------------------------------------------------------------------------------------------------|---------------------------|
| LocalIII.7Receiver                                                                        | & RemoteHL7Sender<br>Charmels define how a message is delivered.                                                                     | Seite                     |
| a Renoter Gender                                                                          | Channel                                                                                                    | + X                       |
|                                                                                           | herre                                                                                                    | Protocol                  |
|                                                                                           | Remote-L7Sender_Channel                                                                                                    | MLLF+1.0                  |
|                                                                                           |                                                                                                    |                           |
| E Agreement 🔶 🛒                                                                           | Channel Details                                                                                                    |                           |
| E Agreement 4 20                                                                          | Channel Details                                                                                                    |                           |
| E Agreement 🔶 💥                                                                           | Channel Details Transport Protocol TCP  Transport Protocol Parameters Chernel Attributes Exchange Pro                                | Rocal Parameters Security |
| Agreement     Agreement     Agreement     Advanced     Advanced     Advanced     Advanced | Channel Details Transport Protocol TCP  Transport Protocol Parameters Channel Attributes Exchange Pro FILLP Generic                  | tocal Parameters Security |
| Agreement     Agreement     Search Advanced     HL/Receiver(TPA_Agr                       | Channel Details Transport Protocol TCP Transport Protocol Parameters Channel Attributes Exchange Pro FILTP Genere Ernaslate ACK None | tocal Parameters Security |

With the RemoteHL7Sender selected click the HL7ReceiverTPA\_Agr agreement, uncheck Validate and check Functional Ack then click Save abd Deploy. With Functional Ack enabled and Immediate Ack in the Trading Partner Profile disabled we are requiring acks to be generated after message parsing and validation, if any. This naturally introduces a delay in acknowledging receipt of a message which the Immediate Ack in the Trading Partner Profile was designed to avoid.

|                                      |                     | n n_ngi            |          |                |
|--------------------------------------|---------------------|--------------------|----------|----------------|
| LocalHL7Receiver     RemoteHL7Sender |                     | 8                  |          | <b>R -</b>     |
|                                      |                     | LocalHL7Receiver   |          | ADT_A01_DocDef |
|                                      | Details             |                    |          |                |
|                                      | * Agreement Id      | HL7ReceiverTPA     |          | St             |
|                                      | Name                | HL7ReceiverTPA_Agr |          | E              |
|                                      | Description         |                    |          |                |
|                                      |                     |                    |          |                |
|                                      |                     |                    |          |                |
|                                      |                     |                    |          |                |
|                                      | Agreement Parameter | <b>'S</b>          | Validate |                |
|                                      |                     | Validate           |          |                |
|                                      |                     | Translate          |          |                |
|                                      |                     | Functional Ack     |          |                |
| 🗆 Agreement 🛛 🕂 😽 🗧                  |                     |                    |          |                |
| Search Name Search Advanced          |                     |                    |          |                |
| HL7ReceiverTPA_Agr                   |                     |                    |          |                |
|                                      | LocalHL7Receiver    |                    |          | 6              |

We now need to add an agreement for sending the ACK back to the sender.

Click the large Plus sign in the Agreements section to add a new trading partnership agreement. Provide the Agreement ID of HL7ReceiverTPA\_ACK and the Name of HL7ReceiverTPA\_ACK\_Agr.

| & RemoteHL7Sender           | البينية<br>Select<br>LocalHL7Receiver Document<br>Definition |
|-----------------------------|--------------------------------------------------------------|
|                             | Details                                                      |
|                             | * Agreement Id HL7ReceiverTPA_ACK                            |
|                             | * Name HL7ReceiverTPA_ACK_Agr                                |
|                             | Description                                                  |
|                             | Agreement Parameters                                         |
| 🗆 Agreement 🕂 🐥 🗶           |                                                              |
| Search Name Search Advanced |                                                              |
| HL7ReceiverTPA_Agr          |                                                              |
| New Agreement_0621_2103     |                                                              |
|                             | LocalHL7Receiver                                             |

Click the "Select Document Definition" icon in the top centre of the panel, select the definition of the document being sent from the local receiver to the remote sender and click OK.

| Ag | preement            |                        |                                      |                |   |       |
|----|---------------------|------------------------|--------------------------------------|----------------|---|-------|
| 8  | <b>Ō New Agreem</b> | ent_0621_2103          |                                      | Save Validate  |   | Exp   |
|    |                     | LocalHL7Receiver       | Select<br>Document Ren<br>Definition | anoteHL7Sender |   |       |
| De | tails               |                        |                                      |                |   |       |
|    | * Agreement Id      | HL7ReceiverTPA_ACK     | Start Date                           |                |   | 2     |
|    | * Name              | HL7ReceiverTPA_ACK_Agr | End Date                             |                |   | 蓉     |
|    |                     |                        | Callaut.                             |                |   | - · · |
|    | Select Document     | t Definition           |                                      |                | × |       |
|    | <b>å∓</b> å         | Select Document De     | efinition                            |                |   |       |
|    |                     | Partner                | Document Definition                  |                |   |       |
|    | LocalHL7Recei       | ver 🖛 RemoteHL7Sender  | HL7 - 2.3.1 - ADT_A01 - ADT_A01_D    | ocDef          |   |       |
| Ag | LocalHL7Recei       | ver —> RemoteHL7Sender | HL7 - 2.3.1 - ACK_A01 - ADT_ACK_D    | ocDef          |   |       |
|    |                     |                        |                                      |                |   |       |

Choose the RemoteHL7Sender\_Channel from the Channel drop-down on the RemoteHL7Sender panel in the bottom right portion of the display.

In the bottom right panel click the large Plus sign to specify identifiers defined when the RemoteHL7Sender partner was created.

| *      | Channel Remo                 | . <b>7Sender</b><br>teHL7Sender_Ch | hannel 🔽        |  |
|--------|------------------------------|------------------------------------|-----------------|--|
|        | Туре                         |                                    | Value           |  |
| _      | Name                         |                                    | RemoterL/Sender |  |
| Select | Identification               |                                    | ×               |  |
|        | <mark>≩≓å Select Id</mark> e | ntification                        |                 |  |
|        | Туре                         | Value                              |                 |  |
|        | HL7 Message Application ID   | SystemA                            |                 |  |
| 2007   | HL7 Message Facility ID      | HosA                               |                 |  |
| 0001   | MLLP ID                      | 127.0.0.1                          |                 |  |
|        |                              |                                    |                 |  |

In the bottom left panel click the large Plus sign to add identifiers used by the LocalHL7Receiver partner.

| LocalHL7Receiver | ~                |                   |                    |             | A Remotel   | HL <b>7Sender</b><br>noteHL7Sender_Cl | hannel 💌      |
|------------------|------------------|-------------------|--------------------|-------------|-------------|---------------------------------------|---------------|
| Identifiers      |                  |                   | 5                  |             | Identifiers |                                       |               |
| Туре             | Value            |                   |                    |             | Туре        |                                       | Value         |
| Name             | LocalHL7Receiver | Select Identifica | ation              |             |             |                                       | vstemA<br>osA |
|                  |                  | <u>≜</u> ≠3       | Select Id          | entificatio | n           |                                       | .emoteHL      |
|                  |                  | Type              |                    | Value       |             |                                       |               |
|                  |                  | HL / Messi        | age Application ID | PI          |             |                                       |               |
|                  |                  | nu/ Mess          | sge radiity ID     | MUM         |             |                                       |               |

Click Save to save the new trading partnership agreement and click Deploy to deploy it.

| # HL7ReceiverTPA                                                                                        | _ACK_Agr                               |                                                                                                    | Save Validate Deploy E                                              |
|----------------------------------------------------------------------------------------------------|----------------------------------------|----------------------------------------------------------------------------------------------------|---------------------------------------------------------------------|
|                                                                                                    | LocaHL/Receiver                        | ADT_ACK_DocDef                                                                                                    | noteriL7Serder                                                      |
| etaits                                                                                                  |                                        |                                                                                                    |                                                                     |
| * Agreement Id                                                                                          | HL7ReceiverTPA_ACK                     | Start Date                                                                                                    | 16                                                                  |
| Name                                                                                                    | HUTREDBY/WTPA_ACK_Agr                  | End Date                                                                                                    | <b>B</b>                                                            |
| Description                                                                                             |                                        | Calout [                                                                                                    | Callout Details                                                     |
| greement Parameters                                                                                     |                                        |                                                                                                    |                                                                     |
| greement Parameters                                                                                     |                                        | & RemoteHL7Send                                                                                                    | er                                                                  |
| Agreement Parameters                                                                                    |                                        | A RemoteHL7Send<br>Channel RemoteHL7Se                                                                                                    | ier<br>nder_Channel 💌                                               |
| Greement Parameters                                                                                     | Value                                  | A RemoteHL7Send<br>Channel RemoteHL7Se                                                                                                    | ler<br>nder_Channel .<br>Value                                      |
| Agreement Parameters  LocalHL7Receiver  Channel  Identifiers  Type HL7Message Application ID            | 4<br>14<br>19                          | RemoteHL7Send     Channel RemoteHL7Se     Identifiers     Type     HL7 Message Applicatio                                                             | ler<br>nder_Channel .<br>Value<br>n ID SystemA                      |
| Agreement Parameters  Channel  Channel  Type  H.7 Message Application ID  H.7 Message Facility ID       | Value<br>P5<br>MDM                     |                                                                                                    | ier<br>nder_Channel 💌<br>Value<br>n ID SystemA<br>HosA              |
| Agreement Parameters  Channel  Identifiers  Type H.7 Message Rookcation ID H.7 Message Facility ID Name | Value<br>Pt<br>HOM<br>LocaHJ.7Receiver | RemoteHL7Send Channel RemoteHL7Se      More RemoteHL7Se      Identifiers      Type     H_7 Nessage Applicatio     H_7 Nessage Facility II      M_P ID | ier<br>nder_Channel 💌<br>Value<br>n ID SystemA<br>HosA<br>127.0.0.1 |

No changes are required to the SOA Composite. The ACK will still be generated by the B2B but it will be generated after the message is parsed and validated, if configured, and before it is passed to the SOA Composite for application processing.

# **Exercise HL7 Inbound solution**

In the B2B Trading Partner Manager Web Console, <u>http://localhost:7001/b2b</u>.

Make sure that the Validate property of the Agreement Parameters is not checked. If it is, uncheck it, Save and Deploy the agreement.

| li Partner 🛛 🔶 🖉 🖾 🙆                            | Agreement                           |                                                |                                  |               |            |
|-------------------------------------------------|-------------------------------------|------------------------------------------------|----------------------------------|---------------|------------|
| Local M. 2000                                   | Art HL/ReceiverTPA_Agr              |                                                |                                  |               |            |
|                                                 | * Apreement 12<br>Form<br>Cestrpton | H. Receiver 774<br>YL. Receiver 776 jay        | Sher Dave<br>Engl Dave<br>Calcut | Celout Detain | 165<br>163 |
| E Agreement + 32<br>Sector and Escala, Advanced | Agreement Parameters                | Validate P<br>Translate P<br>Punctional Act. P |                                  |               |            |

Open a command window and run the HL7Browser:

C:\jdk1.6.0\_20\bin\java.exe -jar C:\tools\Hl7Browser.1.0\HL7Browser.jar

When the UI appears click the "Open an HL7 File" button, locate the ADT A01 transaction file, C:\hl7\adt\data\sources\ADT\_A01\_output1.hl7, and open it.

| File                 |                                 | l.dat                            |        |
|----------------------|---------------------------------|----------------------------------|--------|
|                      | <b>⇒</b> , ≥ < ≻                | 1                                |        |
| HL7 Records          |                                 |                                  |        |
| 🛃 Open               |                                 |                                  | ×      |
| Look in:             | C sources                       | 💌 🤌 🔛 📰                          |        |
|                      | ADT_A01_output_1.hl7            | ADT_A01_output_5099.xml          | adt_ac |
| Mu Danash            | ADT_A01_output_1.xml            | ADT_A03_output_1.hl7             | ADT_AC |
| Documents            | ADT_A01_output_2.hl7            | ADT_A03_output_1.hl7_copy_up.cmc |        |
|                      | ADT_A01_output_2.xml            | ADT_A03_output_1.xml             |        |
|                      | ADT_A01_output_26.hl/           | ADI_AU3_output_1.zip             |        |
| Desktop              | ADT_AOT_output_26.xml           | ADT_A03_output_25.nl/            |        |
|                      | ADT_ADT_output_5_ml             | ADT_A03_output_49_bl7            |        |
|                      | ADT_A01_output_50.bl7           |                                  |        |
|                      | ADT_A01_output_50.xml           | ADT_A03_output_5.bl7             |        |
| My Documents         | ADT A01 output 50000.hl7        | ADT A03 output 5.xml             |        |
|                      | ADT A01 output 50000.xml        | a) ADT A03 output 50000.hl7      |        |
|                      | aDT_A01_output_5099.hl7         | ADT_A03_output_50000.xml         |        |
| My Computer          |                                 |                                  |        |
| <u>s</u>             | •                               |                                  | •      |
|                      | File name: ADT_A01_output_1.hl7 |                                  | Open   |
| My Network<br>Places | Files of type: All Files        |                                  | Cancel |

Click "Run the network utility" button, provide localhost as the Host (or leave blank since this defaults to localhost) and 12121 as the Port (recall this is the port on which the B2B listener is listening) and click Connect.

| ML7Browser - 1.0dt\data\sources\ADT_A01_output_1.hl7 - 1                                                                                        | 1         |
|----------------------------------------------------------------------------------------------------|-----------|
| File Help                                                                                                    | 1         |
|                                                                                                    |           |
| C HL7 Records                                                                                                    | 1 5       |
| How MSH   ^~ \&   System A   HosA   PI   MDM   2008090801529     AD . AD 1   000000 CTLID 2008090801529   P   2.3.1     AL   NEEVN   A01   2008 | 22        |
| • MSH ^~\& SystemA HosA PI MDM 2008090801529  ADT 001 000000_CTLID_2008090801529 P 2.3.1   AL NE                                                | 42        |
| • EVN A01 2008090801529   JavaCAPS6^^^^^USERS                                                                                                   | 1         |
| 📕 🚽 🔶 PID 1  A000010^^^HosA^MR^HosA  Kessel^Abigai1  19460101123045 M   7 South 3rd Circle^^Downham Market^En                                   | y 1       |
| • 9V1 1 I  I  FUL^Fulde^Gordian^^^^^^MAIN   EMR     V2008090801529^^^^^VISIT                                                                    | 4,303     |
|                                                                                                    | 42,273    |
|                                                                                                    |           |
| File                                                                                                    | Help      |
| Send Mode Receive Mode                                                                                                    |           |
|                                                                                                    |           |
| Port 12121                                                                                                    | Connect   |
| Start I                                                                                                    | Meccanec  |
|                                                                                                    | nicssages |
|                                                                                                    |           |
|                                                                                                    |           |
|                                                                                                    |           |
|                                                                                                    |           |

Once connected, click the "Send Messages" button.

Observe message exchange. The message sent and the ACK received.

This ACK is different from the Immediate ACK, shown in the picture below.

| 🕌 HL7Browser - 1.0                                                                                                    |                                            |  |  |
|----------------------------------------------------------------------------------------------------|--------------------------------------------|--|--|
| File                                                                                                    | Help                                       |  |  |
| Send Mode Receive Mode                                                                                                    |                                            |  |  |
| Host: localhost Port: 12121                                                                                                    | Disconnect                                 |  |  |
| Stop: 1                                                                                                    | 🔽 Send All? 🧭 Send Messages                |  |  |
| Starting at: 05:43:29         05:43:29 sending: MSH ~~\& SystemA HosA PI MDM 2008090801529  ADT^A01 000000_CTLID_2008090801529 P 2.3.1  AL NEEVN A01 2008090801529  ]         JavaCAP56^^^^USBSPID 1  A000010^^+HosA^MR^HosA Kessel^Abigail 19460101123045 M  17 South 3rd Circle^^Downham Market^England - Nor         folk^30828^UK      A2008090801529PV1 1 I  I  FUL^Fulde^Gordian^^^^         Ganagana1529 |                                            |  |  |
| 05:43:29 received: M5H ^~\& PI MDM SystemA HosA 20100613054329  ACK^A01 000000_CTLID_2008090<br>801529 MSG Received SuccessFully                                                                                                    | 801529 P 2.3.1 M5A AA 000000_CTLID_2008090 |  |  |

Let's deliberately invalidate the sender, by changing the sending application and facility to SystemX and HosX, then let's submit the modified message to see the acknowledgement.

The B2B infrastructure returns MSA-2 AA, application accept, even though we know the sender and the receiver are not correct.

Let's change sender parameters back to SystemA and HosA, but modify the PID segment ID to read PIx. Let's re-submit the message and see the acknowledgement.

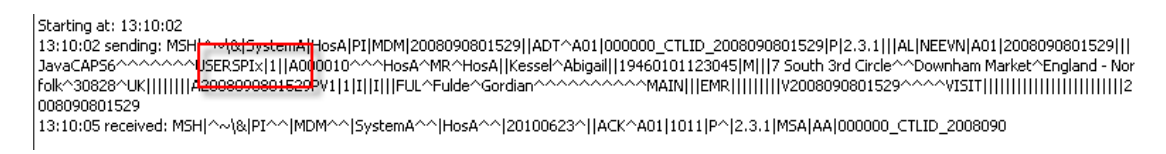

Now also the acknowledgment indicates that all is well (MSA-2 == AA) even though we know this not to be the case.

Let's now enable Validation in the partnership agreement, save and deploy the agreement.

| li Partner 🛛 🔶 🖉 🖉 🔅 👔 | Agreement                                                          |                                                        |
|------------------------|--------------------------------------------------------------------|--------------------------------------------------------|
| LocalHL7Receiver       | Safa HL7ReceiverTPA_Agr                                            | ACT_AD_Dadlet Renoted Trende /                         |
|                        | Papement III Ha Receive TPA<br>None Int Description<br>Description | Start Date 65<br>End Date 65<br>Colouri Caleut Details |
| ⊇ Agreement 🛛 🐥 🕱      | Apreement Parameters<br>Valdan: P<br>Timpice P<br>Porchanal Act P  | unidaria -                                             |
| R. Techner TR. ADC. Ap | LocalIII.7Receiver                                                 | A Rumotott,75ender                                     |

Let's again change the message such that segment IDs are correct but the sender is SystemX and HosX, then re-submit the message.

The B2B infrastructure returns a negative acknowledgement with MSA-2 set to AR – Application Rejection, with a truncated error message.

Inspection of server log, looking for expression "payload = <Exception", shows a much more intelligible message:

```
[2010-06-23T12:37:30.078+10:00] [AdminServer] [TRACE] [] [oracle.soa.b2b.engine]
 [tid: weblogic.work.j2ee.J2EEWorkManager$WorkWithListener@157bfbf] [userId: <an
onymous>] [ecid: 0000I_Yedh9ES0YjLpyGOA1C8Mno0000CQ,0] [SRC_CLASS: oracle.tip.b2
b.system.DiagnosticService] [APP: soa-infra] [dcid: 3df7286553dl6a99:75be56fb:12
9629445e0:-7fd3-000000000000000000004e] [SRC METHOD: synchedLog J] Notification: notif
yApp: payload = <Exception xmlns="http://integration.oracle.com/B2B/Exception" x
mlns:xsi="http://www.w3.org/2001/XMLSchema-instance">[[
  <correlationId>null</correlationId>
  <b2bMessageId>COA8A48112962AAD61F000001FFF2A60-1</b2bMessageId>
  <errorCode>B2B-51512
  <errorText>
  <![CDATA[Validation of Message header parameters failed.
 ]]>
 </errorText>
  /errorDescr
  <![CDATA[Machine Info: (xponeb2b)
Validation of Message header parameters failed. Please verify all the Message he
ader parameters in the B2B configuration match the Message header parameters in
the message. Following parameters are not matching with the configured parameter
s in B2B.
key = [MessageSendingFacility] value = [HosX] param = [HosA]
key = [MessageSendingApp] value = [SystemX] param = [SystemA]
  112
  </errorDescription>
  <errorSeverity>2</errorSeverity>
  <errorDetails>
<parameter name="b2b.messageId" value="COA8A48112962AAD61F000001FFF2A60-1"/>
<parameter name="b2b.documentTypeName" value="ADT_A01"/>
<parameter name="b2b.documentProtocolVersion" value="2.3.1"/>
<parameter name="b2b.documentDefinitionName" value="ADT A01 DocDef"/>
<parameter name="b2b.messageType" value="1"/>
<parameter name="b2b.fromTradingPartnerId" value="127.0.0.1"/>
<parameter name="b2b.fromTradingPartnerIdType" value="MLLP ID"/>
<parameter name="b2b.toTradingPartnerId" value="LocalHL7Receiver"/>
<parameter name="b2b.toTradingPartnerIdType" value="Name"/>
 </errorDetails>
</Exception>
```

Let's fix the sender parameters but break the message structure so that the segment ID of PID is changed to PIX.

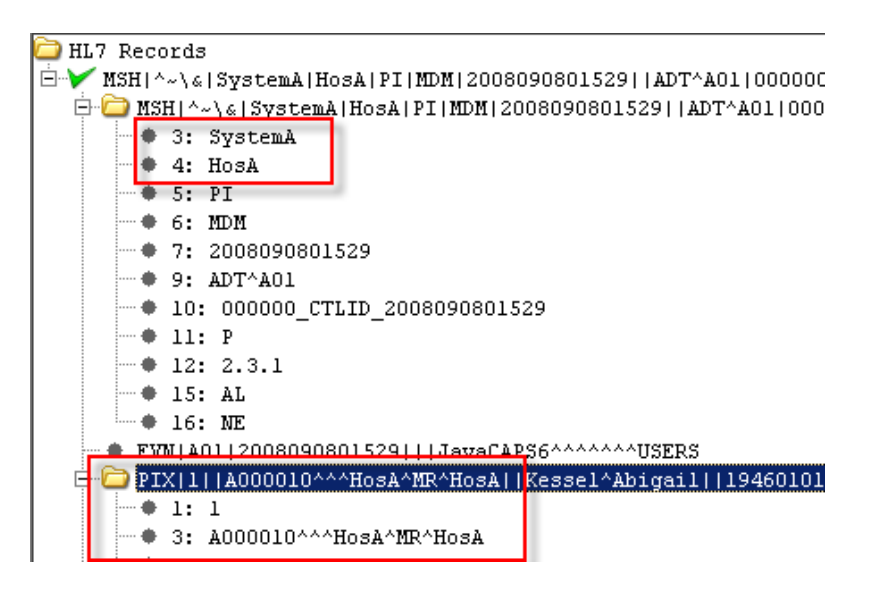

Let's resubmit the message and inspect the acknowledgement. The negative acknowledgement this time has the MSA-2 set to AE - Application Error. The acknowledgement looks like that shown below.

12:55:26 received: MSH|^~\&|PI^^|MDM^^|SystemA^^|HosA^^|20100623^||ACK^A01|1007|P^|2.3.1|MSA|**AE**|000000 CT LID\_2008090ERR|MSH^1^7^102&0x9710004:Rejecting:Component MSH-7.1 (time of an event) has a data ~MSH^1^10^102&0x81002b:Rejecting:The length of Field MSH10 (Message Control ID) i~EVN^2^2^102&0x9710004:Rejecting:Component EVN-2.1 (time of an event) has a data ~^^100&0x810070:**Rejecting:Unrecognized data was found in the data file**. The last~PID^3^100&0x81004d:Rejecting:Segment PID (PID - patient identification segment)~PV1^4^4^103&0x810024:Rejecting:Field PV14 (Admission Type) does not contain a va~PV1^4^7^103&0x810062:Rejecting:Component PV17-14 (identifier type code) does not~PV1^4^19^102&0x81002b:Rejecting:The length of Field PV19 (Visit Number) is '23'~PV1^4^19^103&0x810062:Rejecting:Component PV119-5 (identifier type code) does no~PV1^4^44^102&0x9710004:Rejecting:Component PV1-44.1 (time of an event) has a dat

Strictly speaking our message is not valid. Certain values exceed HL7-mandated data lengths and other issues are present. When we were not validating messages they were accepted as valid, even with the faults they exhibit, and forwarded to the SOA Composite.

Let's fix the message so that both the sender parameters and segment IDs are correct, then re-submit the message.

#### 

The message is recognized as invalid and a negative acknowledgment is returned.

As we see the Immediate Ack setting, which we used in the exercise in the previous article, causes the infrastructure to always return success because it is sent before message parsing takes place. With the Immediate Ack turned off and the Functional Ack turned on in the Agreement the acknowledgment is produced after message parse and reflects the outcome of parsing, including rejections when sender is not recognized and appropriate for the agreement and when the message structure is invalid.

Repairing and resubmitting the message until it is valid and accepted is left as an exercise for the reader

## Summary

Oracle SOA Suite B2B component can be used to provide HL7 v2 messaging support for healthcare environments.

In this article a simple Oracle SOA Suite 11g B2B infrastructure-based HL7 v2 Receiver project for ADT A01 messages was modified to support acknowledgements sent after message processing. This solution was then exercised and behavior was observed.

## References

[1] Oracle B2B Site, Available: <u>http://www.oracle.com/technology/products/integration/b2b/index.html</u>, Accessed: 4 June 2010 [2] Oracle B2B User's Guide, Available: <u>http://download.oracle.com/docs/cd/E15523\_01/integration.1111/e10229.pdf</u>, Accessed: 19 June 2010